## 🕲 Atlas IED, 🕪

## **IPX** Series

## Firmware Update Guide

Thank you for your purchase of the AtlasIED IPX Speakers

We are continuously making improvements to our IPX speaker features and firmware. In order to make sure your IPX speaker has the latest firmware version please visit www.atlasied.com/ip\_enabled\_speakers. Select your model and go to Support Files to download the latest firmware version.

Note: IPX endpoints on any firmware version prior to 1.0.9 will need to update to version 1.0.9 before updating to version 1.3.1.

IPX endpoints on any firmware version between 1.0.9 and 1.3.0 will need to be updated to version 1.3.1 prior to updating to version 1.6.0.

IPX endpoints on firmware version 1.3.1 or higher can be updated directly to firmware version 1.6.0.

Once the firmware is downloaded

- 1. Log into the WebUI via the IP address of the speaker
- 2. Go to Administration tab
- 3. Go to Firmware Settings
- 4. Choose File
- 5. Speaker will automatically update to the latest firmware and reboot

For questions or support please contact us at 1-800-876-3333 or support@atlasied.com